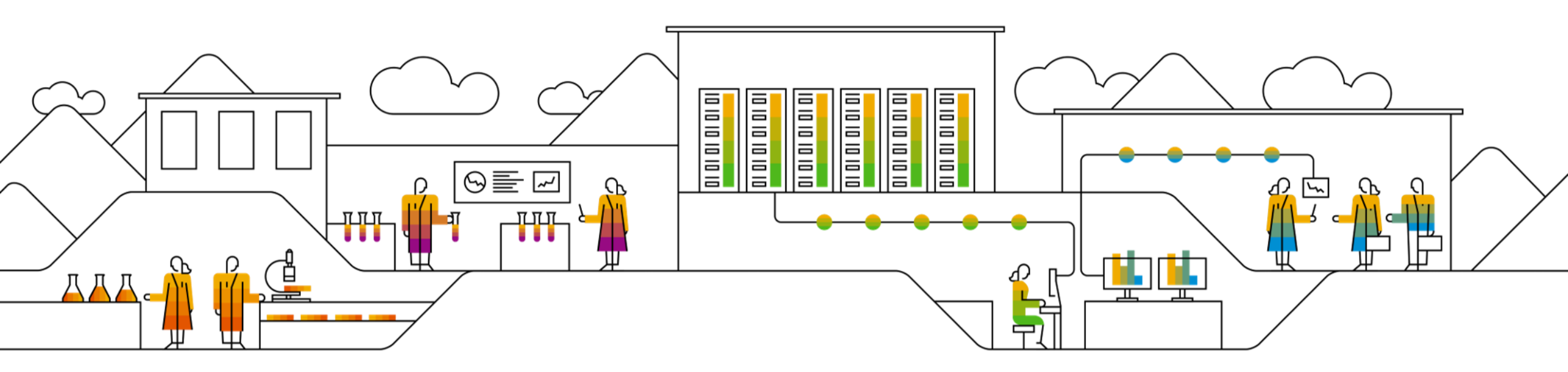

## SAP SCC Quality Review Supplier Training Guide

Rev-1,06.12.2022

Public

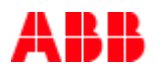

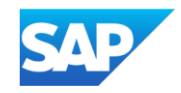

## Agenda

#### **Quality Review Introduction**

- Quality Review Types
- Quality Review Portal Settings

#### **Quality Review Portal User Interaction**

- Overall Considerations
- Supplier Initiated Quality Review
- Manage Quality Review
- Quality Review Statuses

#### <u>Appendix</u>

#### **Quality Review Introduction** In this Chapter You Will Learn About ...

- ... what is quality review
- ... what are the types of quality review
- ... how to configure mandatory quality review settings

## **Quality Review Types**

With the Quality review collaboration feature, Buyers and Suppliers collaborate on the following quality review types:

- Batch Records Collaborate on batch-record reviews, finalize batch record information, and allow quality releases of product bulk materials. The supplier can initiate the batch record process after the quality inspection process is completed for the final batch documentation.
- **Complaints** Collaborate on product complaint investigations from the buyer's customer. Buyers usually receive complaints through a third-party system but reports them to suppliers and CMOs through quality reviews.
- Change Requests Collaborate on material changes, processes, or equipment.
- **General** Collaborate on quality process-type definitions, investigations, others.

Ariba Network supports both supplier and buyer initiated quality review.

### **Quality Review Portal Settings**

Before any Quality Reviews are created, each individual user must configure the email notifications for their user account. This is a one time requirement.

From the Homepage:

- 1. Click on Quality/ Settings.
- 2. Click Edit.
- 3. Select either Same rule or separate rule for each Customer.
- 4. Select **Quality reviews** check box to enable QR notification.
- Select user preferences for Types and Events. If you wish to receive specific product families, click Select Product families and choose the product family or families.
- 6. Submit to save the changes.

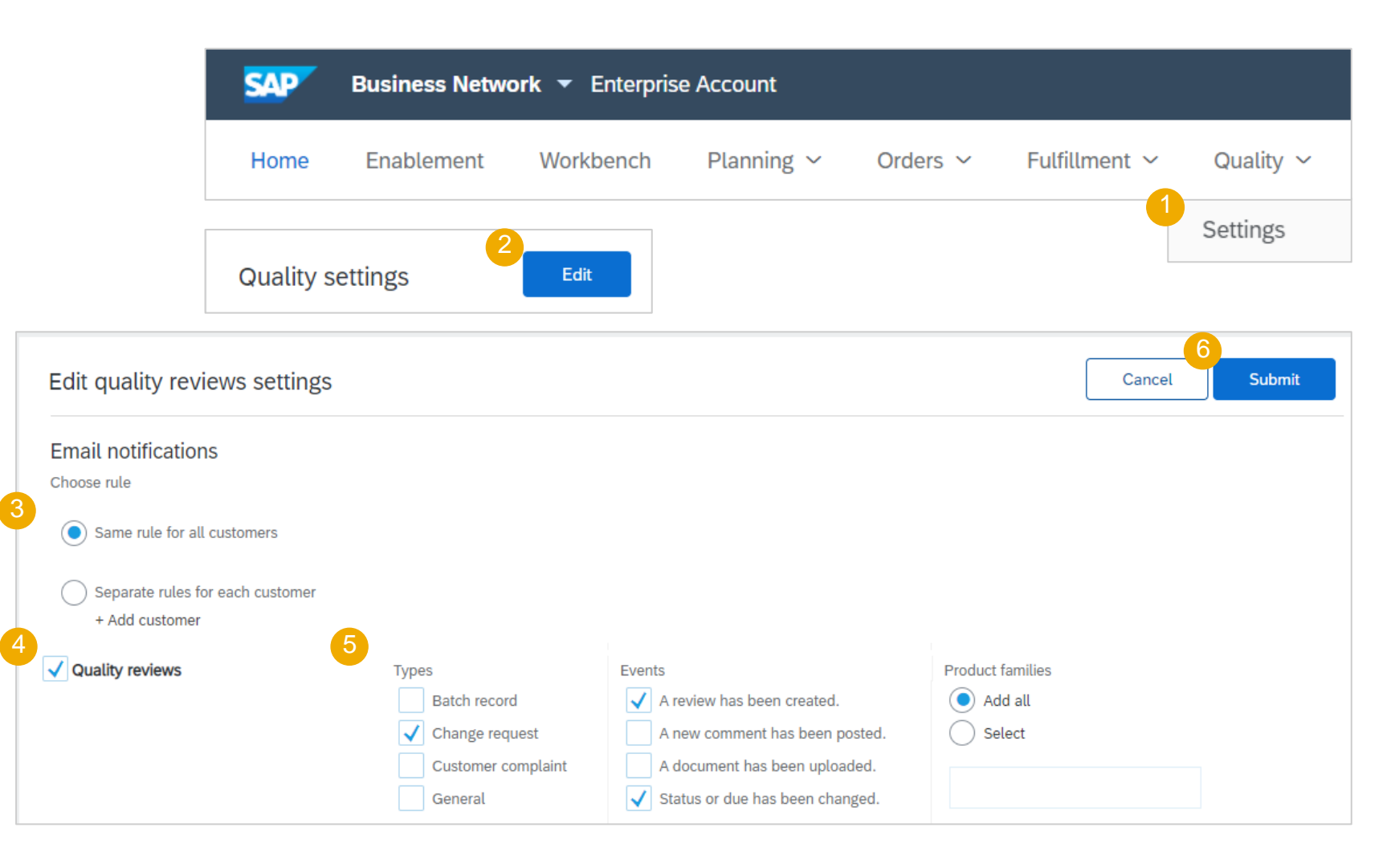

#### **Quality review Portal User Interaction** In this Chapter You Will Learn About ...

... how to create a quality review

... how to manage buyer initiated quality review

... what are the quality review statuses

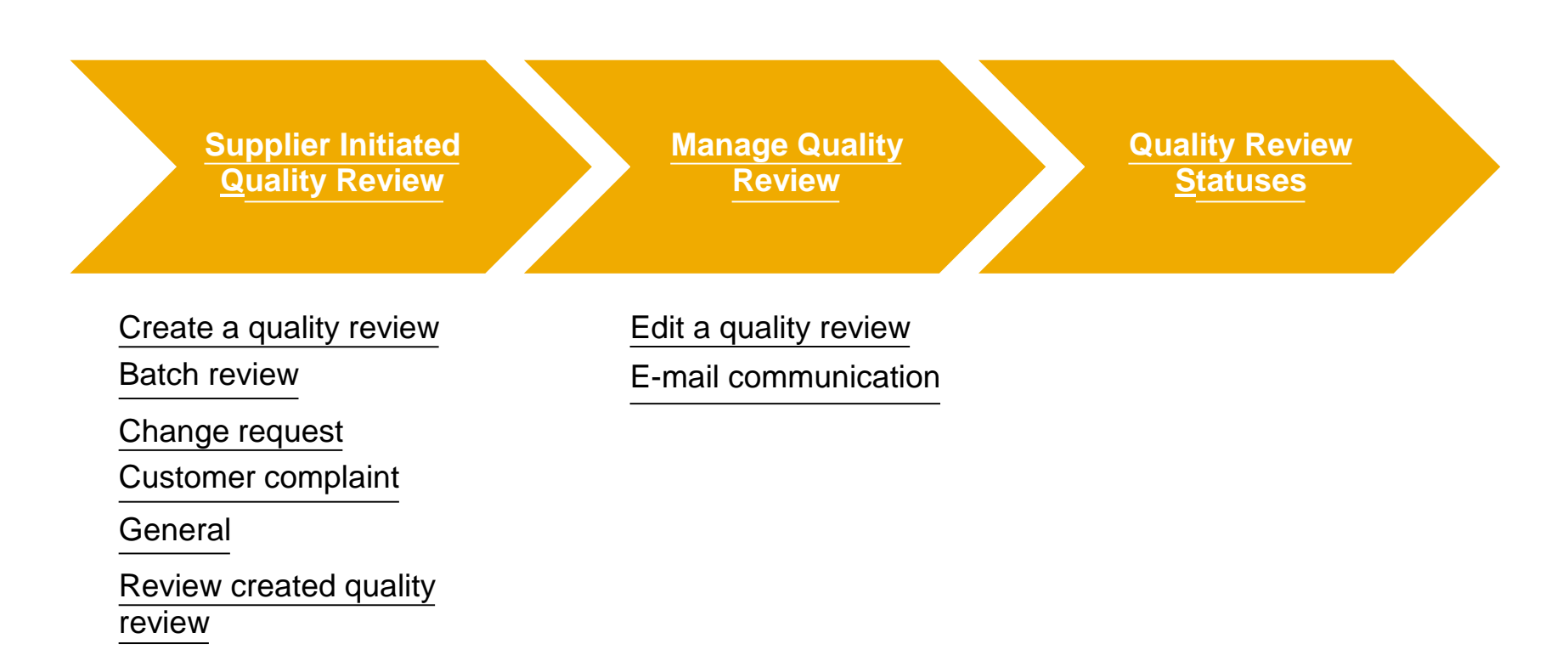

#### **Supplier Initiated Quality Review** In this Chapter You Will Learn About ...

... how to create a quality review

... how to manage various quality review types

... how to review created quality item

#### **Create a Quality Review**

From the Homepage:

- 1. Click on **Quality/ Review**.
- 2. Click Create Quality Review.

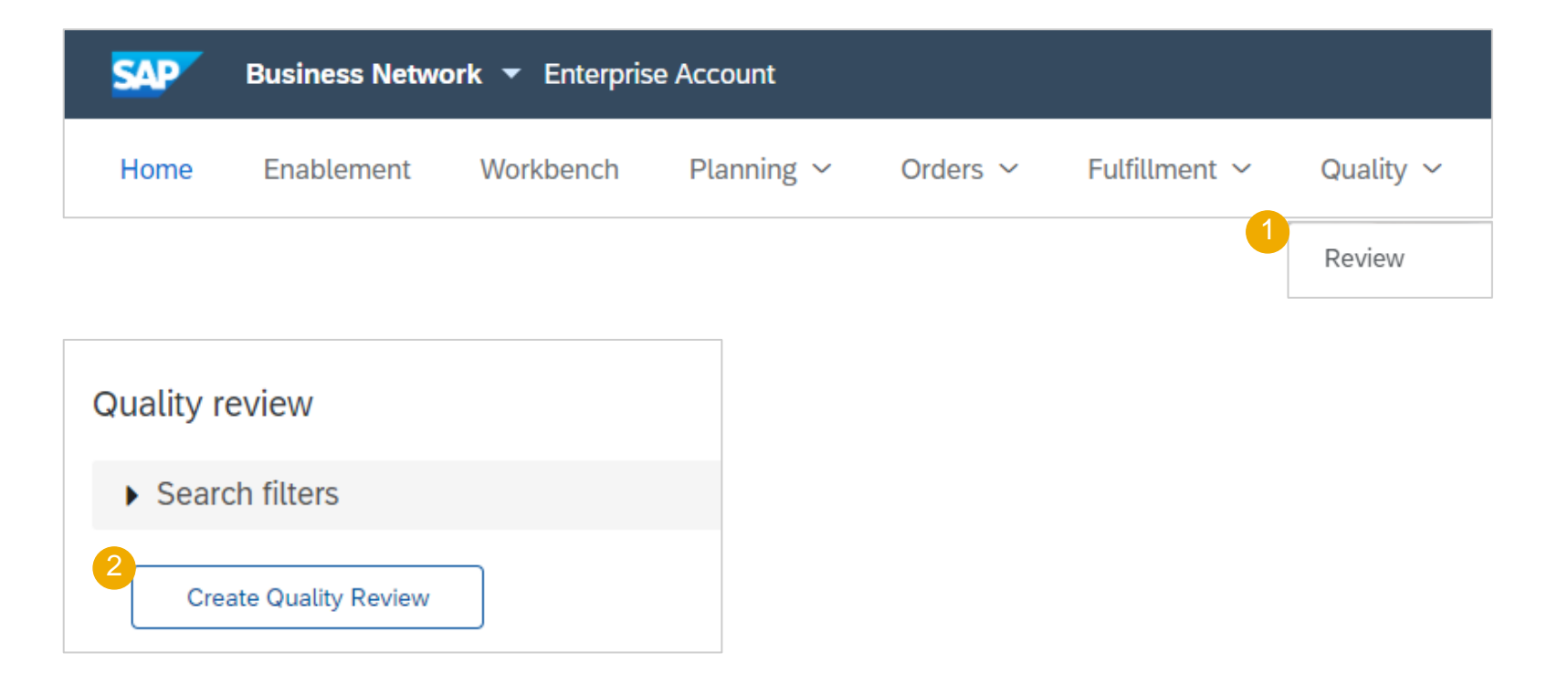

#### **Batch Review 1**

From the new screen.

- 1. Enter the **Subject**
- 2. Enter the **Customer** (Buyer Name), when you start typing select the correct buyer from the drop down list .
- 3. Select **Batch record** from the **Review type** drop down for the Quality Review.

**Note:** Priority and Due date can be entered for tracking purposes but are not required.

| Subject*                 |                               |          |             | Priority                 | Due date        |                     |
|--------------------------|-------------------------------|----------|-------------|--------------------------|-----------------|---------------------|
| ABC Product Batch Review |                               |          |             | Select 🗸                 |                 | <b></b>             |
|                          |                               |          |             | Select                   |                 |                     |
| Details                  |                               |          |             | Low                      |                 |                     |
|                          |                               | 7        |             | Medium                   |                 |                     |
| 2 Custom                 | BP Scd                        | Line c   | f business  | High                     |                 |                     |
| Customer locat           | BP SCC Buyer - TEST           | Proc     | luct family | Urgent                   |                 |                     |
|                          |                               |          |             | Critical                 |                 |                     |
| S Review ty              | <sup>pe*</sup> Batch record ∨ | <u>`</u> |             |                          |                 |                     |
|                          | Select                        |          |             |                          |                 |                     |
|                          | Batch record                  |          |             |                          |                 |                     |
|                          | Change request                |          |             |                          |                 |                     |
| Comment                  | Customer complaint            |          |             | Create quality review    |                 |                     |
|                          | General                       |          |             | Subject*                 |                 |                     |
| Write your comment here. |                               |          |             | ABC Product Batch Review |                 |                     |
|                          |                               |          |             | D at all a               |                 |                     |
|                          |                               |          |             | Details                  | Customer*       | BP SCC Buver - TEST |
|                          |                               |          |             |                          |                 |                     |
|                          |                               | 11       |             | Cu                       | stomer location |                     |
| Ø                        |                               |          |             |                          | Review type*    | Batch record        |
|                          |                               |          |             | 4                        | Review no.*     | 1123                |

#### **Batch Review 2**

- 5. Fulfill impacted batch and part info.
- 6. Fulfill related inspection and deviation data.
- Supplier can add comments and attachments, which will be viewed by the customer.
- 8. Click **Submit** to post Quality Review.
- 9. Enter the Review No.
- 10. A Green Ribbon indicates the record has been created, click on **Done**

Note: Once the Quality review is posted, the attachment can only be removed by the customer QR Admin.

| Impacted batch and part     |                |                                   |                                |
|-----------------------------|----------------|-----------------------------------|--------------------------------|
| Customer batch              | Supplier batch | Customer part no. and description | Supplier part no. and descript |
| 1 DUMMYBAT                  | DUMMYBAT       | DummyCP - Dummy Part              | DummySP - Dummy Part           |
| Related inspection and d    | eviation       |                                   |                                |
| Inspection no.              | Deviation no.  |                                   |                                |
|                             |                |                                   |                                |
|                             |                | ·                                 |                                |
| User manul screen shot.docx | 528 КВ         |                                   |                                |
| Cancel                      |                | Submit                            |                                |

#### **Change Request**

- 1. Fulfill the mandatory fields marked with asterisk (\*).
- 2. Select **Change Request** as a review type.
- 3. Select **Supplier part no.** and description from drop down list. Customer part no. and description will auto-populate.
- 4. Supplier can enter the comments and attachments, which will be viewed by the customer.
- 5. Click on **Submit** to post a quality review.
- 6. A Green Ribbon indicates the record has been created, click on **Done**

| -                                |                     |                                   | Priority |        | Due date   |
|----------------------------------|---------------------|-----------------------------------|----------|--------|------------|
|                                  |                     |                                   | Select   | $\sim$ | Û          |
| etails                           |                     |                                   |          |        |            |
| Customer*                        | BP SCC Buyer - TEST | Line of busine                    | SS       |        |            |
| Customer location                |                     | Product fam                       | ily      |        |            |
| 2 Review type*                   | Change request 🗸    | Reference n                       | 0.       |        |            |
| Review no.*                      | 1334                |                                   |          |        |            |
| pacted part                      |                     |                                   |          |        |            |
| ustomer part no. and description |                     | Supplier part no. and description |          |        |            |
|                                  |                     |                                   |          |        |            |
|                                  |                     |                                   |          |        |            |
| Write your comment here.         |                     |                                   |          |        |            |
| Write your comment here.         |                     |                                   |          |        | 5<br>6Subr |

#### **Customer Complaint**

- 1. Fulfill the mandatory fields marked with asterisk (\*).
- 2. Select **Customer Complaint** as a review type.
- 3. Enter **Supplier batch** by entering the first character of the batch number. Customer batch will auto-populate.
- 4. Supplier can enter the comments and attachments, which will be viewed by the customer.
- 5. Click on **Submit** to post a quality review.

| Subject                                    |                         |   |                                   | Р       | riority |                      | Due date      |   |        |
|--------------------------------------------|-------------------------|---|-----------------------------------|---------|---------|----------------------|---------------|---|--------|
| ABC Product Batch Review                   |                         |   |                                   | :       | Select  |                      | ~             |   | Ê      |
| Detaile                                    |                         |   |                                   |         |         |                      |               |   |        |
| Jetans                                     |                         |   |                                   |         |         |                      | 7             |   |        |
| Customer*                                  | NALA CLAQ1BUYER2        |   | Line of bus                       | siness  |         |                      |               |   |        |
| Customer location                          |                         |   | Product                           | family  |         |                      |               |   |        |
| 2 Review type*                             | Customer complaint 🗸 🗸  |   | Referen                           | ce no.  |         |                      |               |   |        |
| Review no.*                                |                         |   | Sample ava                        | ailable | No      |                      |               |   |        |
| Discovered                                 |                         |   |                                   |         |         |                      |               |   |        |
|                                            |                         |   |                                   |         |         |                      |               |   |        |
| npacted batches and parts                  |                         |   |                                   |         |         |                      |               |   |        |
| Customer batch                             | 3<br>Supplier batch     |   | Customer part no. and description |         |         | Supplier part no. an | d description |   |        |
|                                            |                         |   |                                   |         |         |                      |               |   |        |
| 1                                          |                         |   |                                   |         |         |                      |               |   |        |
| 1<br>dd line                               |                         |   |                                   |         |         |                      |               |   |        |
| dd line                                    |                         |   |                                   |         |         |                      |               |   |        |
| dd line<br>Comment                         |                         |   |                                   |         |         |                      |               |   |        |
| 1<br>dd line<br>Comment                    |                         |   |                                   |         |         |                      |               |   |        |
| dd line Comment Write your comment here.   |                         |   |                                   |         |         |                      |               |   |        |
| 1 dd line Comment Write your comment here. |                         |   |                                   |         |         |                      |               |   |        |
| dd line Comment Write your comment here.   |                         |   |                                   |         |         |                      |               | • |        |
| 1 dd line Comment Write your comment here. |                         |   |                                   |         |         |                      |               | 5 | Submit |
| dd line Comment Write your comment here.   |                         |   |                                   |         |         |                      |               | 5 | Submit |
| 1 dd line Comment Write your comment here. | Review details          |   |                                   |         |         | Edit                 | 6<br>Done     | 5 | Submit |
| 1 dd line Comment Write your comment here. | < <p>Review details</p> | γ |                                   |         |         | Edit                 | 6<br>Done     | 5 | Submit |

# Supplier Initiated Quality Review General

- 1. Fulfill the mandatory fields marked with asterisk (\*).
- 2. Select **General** as a review type.
- 3. Fulfill impacted batches and parts.
- 4. Supplier can enter the comments and attachments, which will be viewed by the customer.
- 5. Click on **Submit** to post a quality review.
- 6. A Green Ribbon indicates the record has been created, click on **Done**

|                     |                      |                                       |                                   | Priority       |                              | Due date |             |
|---------------------|----------------------|---------------------------------------|-----------------------------------|----------------|------------------------------|----------|-------------|
| ABC Product Batch F | Review               |                                       |                                   | Select         | $\checkmark$                 |          | Ê           |
| etails              |                      |                                       |                                   |                |                              |          |             |
|                     | Customer* BP SCC     | Buyer - TEST                          |                                   | Line of busine | ·SS                          |          |             |
| Cust                | omer location        |                                       |                                   | Product fam    | ily                          |          |             |
| 2                   | Review type* General | ~                                     | Related do                        | cument 🔨       | /                            |          |             |
|                     | Review no.* 700      |                                       |                                   | ltem r         | 10.                          |          |             |
|                     | Discovered           |                                       |                                   | Reference r    | 10.                          |          |             |
|                     |                      |                                       |                                   |                |                              |          |             |
| pacted batches      | s and parts 3        |                                       |                                   |                |                              |          |             |
| Customer batch      |                      | Supplier batch                        | Customer part no. and description |                | Supplier part no. and descri | ption    |             |
| BUYER-BATCH-12      | 3                    | SUPPLIER-BATCH-123                    | 2917 - BP TST 2917                |                | SUP_2917_2 - BP TST 291      | 7        |             |
| omment 4            | nment here.          |                                       |                                   |                |                              |          |             |
| B Write your cor    |                      |                                       |                                   |                |                              |          |             |
| Write your con      |                      |                                       |                                   |                |                              |          |             |
| Write your con      | SAP                  | viba Supply Chain Collaboration 🗸 Ent | erprise Account                   |                | 0                            |          | 5<br>Submit |

#### **View Created Quality Review**

From the Homepage:

- 1. Click on **Quality/ Review**.
- 2. Use search filters to identify the item.
- 3. Click the **Subject** column for the item to review or edit the details.
- 4. You can show/ hide the columns in your view by clicking the customize icon.

| Quality revie |                   |                      |                      |                    | _          |        |
|---------------|-------------------|----------------------|----------------------|--------------------|------------|--------|
| -             | W                 |                      |                      |                    |            | Review |
| ✓ Search fil  | ters              |                      |                      |                    |            |        |
|               | Custome           | r                    |                      | Review type        | All        | $\sim$ |
|               | Customer location | 1                    |                      | Review subtype     | All        | $\sim$ |
|               | Supplier batcl    | 1                    |                      | Review number      |            |        |
|               | Customer batcl    | 1                    |                      | Review status      | All        | $\sim$ |
|               | Product family    | /                    |                      | Keyword in subject |            |        |
|               | Show reviews by   | / 💽 Last updated 🗌 I | Due date 🔵 Closed da | ate Your actions   | All        | $\sim$ |
|               | Date range        | e Other              | $\sim$               | Priority           | All        | $\sim$ |
|               | Start date        | * 1 Jun 2019         | <b>m</b>             |                    |            |        |
|               | End date          | * 9 Oct 2019         | <b>#</b>             |                    |            |        |
| Create 0      | Quality Review    |                      |                      | <b>«</b> Pag       | ge 1 🗸 渊 🧱 |        |

#### Manage Quality Review In this Chapter You Will Learn About ...

... how to edit an existing quality review ... analyze the history of quality review

# Manage Quality Review

#### **Edit a Quality Review**

From the quality review screen:

- 1. Click on **Details** to display.
- 2. Click on the **History** tab to see an audit trail of activity on the quality review.
- 3. Click **Edit** button to edit the quality review.
- 4. To edit the status click **pencil** icon.

| < Review details <ol> <li>Details</li> <li>History</li> </ol> |                  |                                                   |                                   |                             | 3 Edit                                      |
|---------------------------------------------------------------|------------------|---------------------------------------------------|-----------------------------------|-----------------------------|---------------------------------------------|
| Subject<br>ABC Product Batch Review                           |                  | Created<br>Nov 10, 2020                           | Priority<br>Medium                | Due date                    | Status<br>New                               |
| Customer BP<br>Customer location                              | SCC Buyer - TEST | Review type<br>Line of business<br>Product family | Batch record                      | Review no.<br>Reference no. | 1123                                        |
| Impacted batches and parts                                    |                  |                                                   |                                   |                             |                                             |
| Customer batch                                                | Supplier batch   | I                                                 | Customer part no. and description |                             | Supplier part no. and description           |
| 1 DUMMYBATCH                                                  | DUMMYBTAC        | Н                                                 | 2862 - Material for testing       |                             | DummySP - Dummy Part - Material for testing |
| Related inspection and deviation                              | Deviation no.    |                                                   |                                   |                             |                                             |

## **Manage Quality Review**

#### **Edit a Quality Review**

- 1. Edit anything that is not greyed out if necessary.
- 2. Click **Save** to complete and save the edits. An email notification will automatically be sent to customer.
- 3. Click **Cancel** to go back to the Selection screen and not save your changes.

| •                                                                                                    |                  |                                   | Priority |                       | Due date    |
|----------------------------------------------------------------------------------------------------|------------------|-----------------------------------|----------|-----------------------|-------------|
| ABC Product Batch Test review                                                                                                    |                  |                                   | Medium   | $\checkmark$          | (           |
| etails                                                                                                    |                  |                                   |          |                       |             |
| Customer*                                                                                                    | NALA CLAQ1BUYER2 | Line of busin                     | less     |                       |             |
| Customer location                                                                                                    |                  | Product far                       | mily     |                       |             |
| Review type*                                                                                                    | Batch record 🗸 🗸 | Reference                         | no.      |                       |             |
| Review no.*                                                                                                    | XYZ123           |                                   |          |                       |             |
| Description of the second second seco | Supplier batch   | Customer part no. and description |          | Supplier part no. and | description |
|                                                                                                    |                  |                                   |          |                       |             |
| eleted increation and doviation                                                                                                    |                  |                                   |          |                       |             |
| elated inspection and deviation                                                                                                    |                  |                                   |          |                       |             |
|                                                                                                    | Deviation no.    |                                   |          |                       |             |

## **Manage Quality Review**

#### **E-mail communication**

 Buyers and Suppliers can open a Quality review in an email application and then respond to the e-mail. Their responses automatically update the quality review comments sections. Users can also attach files to the email response and Ariba Network automatically attached the files to the Quality reviews.

| omn      | nent (3)                                                                                          |              |
|----------|---------------------------------------------------------------------------------------------------|--------------|
|          | Write your comment here.                                                                          |              |
|          | Ø                                                                                                 | Post         |
| L        | OB NALA Supplier 9, LOB NALA Supplier 9<br>ue, Jul 24, 2018, 6:38 PM GMT+10:00                    |              |
| P        | Lease check the filled in document                                                                |              |
|          | <b>⊟</b> damaged-box1.jpg<br>98.4 KB                                                              |              |
| F        | OB NALA Supplier 9, LOB NALA Supplier 9<br>ri, Jun 08, 2018, 1:54 AM GMT+10:00                    |              |
| V        | /e will review and prepare for the visit . And will reply back with audit response by the 14th.   |              |
| N N<br>T | ALA CLAQ1 Buyer 2, NALA CLAQ1BUYER2<br>hu, Jun 07, 2018, 3:41 PM GMT+10:00                        |              |
| F        | lease Review the Audit Checklist for Re-Qualification of the Castor Oil Production Line at your p | lant on 6/30 |
|          | E ISO 90012008 Quality<br>401.3 KB                                                                |              |
|          | 401.3 KB                                                                                          |              |

#### **Quality Review Statuses** In this Chapter You Will Learn About ...

... types of Quality status

## **Quality Review Statuses**

Quality review displays one of the below statuses for each quality review request.

| Quality Review Status | Description                                                                                                    |
|-----------------------|----------------------------------------------------------------------------------------------------|
| New                   | The default status, set automatically when the quality review request is created                                      |
| In process            | Indicates that the other party responded to the quality review request                                                |
| Complete              | The status selected by the supplier to indicate a review has been completed. Only the supplier can choose this status |
| Closed                | The status selected by the buyer when a review has been closed. Only the buyer can set this status                    |

#### Note:

- Either the supplier or the buyer can change **Complete** to **In process**.
- A closed review can no longer be edited.

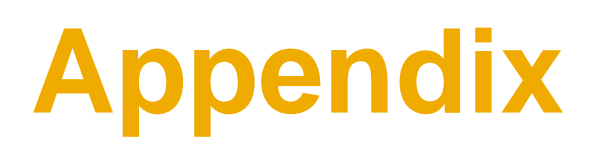

## **Quality Review Supplier User Roles**

- Supplier can create Two Quality Review roles for their users.
- Under Company Settings/Users/Create
   Role:
  - Quality Review Access The supplier User has access to view Quality Review documents.
  - Quality Review Creation The Supplier user has access to create Quality Review documents.

| Create Role                                  | Save Cancel                                     |
|----------------------------------------------|-------------------------------------------------|
| * Indicates a required field                 |                                                 |
| New Role Information                         |                                                 |
| Name:*                                       |                                                 |
| Description:                                 |                                                 |
| Permissions                                  |                                                 |
| Each role must have at least one permission. |                                                 |
| Page 1 🗸 🕉                                   |                                                 |
| Permission Description                       | Verity timestamp token on invoices              |
| Payment Activities                           | Manage your payment activities                  |
| Quality Inspection Access                    | Access to view quality inspection documents     |
| Quality Inspection Creation                  | Access to create quality inspection documents   |
| Quality Notification Access                  | Access to view quality notification documents   |
| Quality Notification Creation                | Access to create quality notification documents |
| Quality Review Access                        | Access to view quality review documents         |
| Quality Review Creation                      | Access to create quality review documents       |
| Receivables Upload                           | Select receivables for auction                  |
|                                              | Save                                            |

# Thank you.

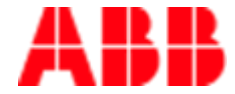

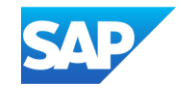